# Tisztelt Ügyfelünk!

Tájékoztatónkban a 2017. november 06-tól alkalmazott 7-es verziószámú Electra Internet Banking rendszerben tapasztalható változásokra, újdonságokra, szeretnénk felhívni figyelmét.

## Változások a 6-os verzióhoz képest:

## 1. Bejelentkezés

A netbank belépésre szolgáló oldala arculati elemek tekintetében apróbb változásokon ment keresztül. Megváltozott a felület színvilága, az alkalmazott betűtípus.

| A (a) (a) (b) (b) (b) (b) (c) (c) (c) (c) (c) (c) (c) (c) (c) (c | 1/loginpagi 🔎 🗕 🖒 🏾 🤗 B3 TAKARÉK - BOF                                             | RDER v6.6.0 🤗 Electra Internet Bank                                                                    | ing 🗙 🔀 Electra Internet Banking                                                                                 |                         | n ★ 3 |
|------------------------------------------------------------------|------------------------------------------------------------------------------------|----------------------------------------------------------------------------------------------------|----------------------------------------------------------------------------------------------------|-------------------------|-------|
|                                                                  |                                                                                    |                                                                                                    |                                                                                                    |                         |       |
| AT&                                                              | KAREK                                                                              |                                                                                                    |                                                                                                    | ENGLISH                 |       |
|                                                                  |                                                                                    |                                                                                                    |                                                                                                    |                         |       |
|                                                                  | 2 🥨 🖄                                                                              | Bejelentkezés                                                                                          |                                                                                                    |                         |       |
|                                                                  |                                                                                    | <ul> <li>Felhasználói azonosító:</li> </ul>                                                            | T                                                                                                    |                         |       |
|                                                                  |                                                                                    | Bejelentkezesi jeiszo.                                                                                 |                                                                                                    |                         |       |
|                                                                  |                                                                                    |                                                                                                    | Bejelentkezes                                                                                                    | <b>—</b>                |       |
| MACON .                                                          |                                                                                    |                                                                                                    |                                                                                                    |                         |       |
| Fig                                                              | velemfelhívás!                                                                     |                                                                                                    |                                                                                                    |                         |       |
| Az in<br>fiquel                                                  | ternetes banki műveletekkel kapcso<br>mét                                          | ilatos, fokozott óvatosságra és                                                                        | s elővigyázatosságra szeretnénk                                                                                  | felhívni a              |       |
| Szám                                                             | ítógépes bűnözők - Európában és most                                               | már hazánkban is - egy új móds                                                                         | zerrel próbálják meg a banki ügyfele                                                                             | k számláit              |       |
| jogost<br>számi                                                  | ilatlanul használni. A módszer szerint<br>tógépe, tablet-e, PC-je vagy okostelefor | a számítógépes bűnözők a ner<br>nja felett egy kémprogram segíts                                       | n megfelelő védelemmel rendelkező<br>égével átveszik a teljes felügyeletet,                                      | ) ügyfelek<br>miután az |       |
| ugyte<br>felület<br>koráb                                        | ünkre történő belépése esetén kizáróla<br>biaknak megfelelően egy sms értesítés    | ankjaba. Nagyon fontosnak tari<br>ag azonosítóját és jelszavát kér<br>it kap automatikusan az Ön által | juk emekeztetni arra, hogy az inte<br>i a rendszer. Az átutalások aláírási<br>I megadott telefonszámra, ennek se | a során a<br>gítségével |       |
| tudja l                                                          | nitelesíteni megbízásait.                                                          |                                                                                                    |                                                                                                    |                         |       |
| Tovat                                                            | DI reszletekert kattintson IDE.                                                    |                                                                                                    |                                                                                                    |                         |       |
|                                                                  |                                                                                    |                                                                                                    |                                                                                                    |                         |       |
|                                                                  |                                                                                    |                                                                                                    |                                                                                                    |                         | >     |

## 2. Belépési jelszó megadása

Jelszómódosításkor az alábbi szerkezetnek kell megfelelnie az új jelszónak:

- Jelszó hossza: minimum 8 maximum 32 karakter
- A jelszónak tartalmaznia kell minimum 2 db kisbetűt, minimum 2 db nagybetűt és minimum 2 db számjegyet
- A megváltoztatott jelszó nem egyezhet meg az előzőleg használt utolsó 5 jelszó egyikével sem

A jelszó tartalmazhat különleges karaktereket is. (pl.: +;-;/;(;)?;!...)

# 3. Netbankos felület megjelenése

A netbank kezelő - felülete hasonlóan a belépési oldalhoz - arculati elemek tekintetében apróbb változásokon ment keresztül. Változott a felület színvilága, az oldalakon használt betűtípus.

|                               |                                                                        |            | _ <b>_ _</b>                                                                   |
|-------------------------------|------------------------------------------------------------------------|------------|--------------------------------------------------------------------------------|
| 🗲 🔿 🖉 https://electrateszt.ta | kinfo.hu/eib_ib_S1/overview 🔎 🗧 🕹 🧭 B3 TAKARÉK - BORDER v6.6.0         | 😴 Ebanking | 🧭 Kápolnásnyék és Vidéke Takaré 🏉 Electra Internet Banking 🛛 🗙 🚯 🖈 🕏           |
|                               |                                                                        |            | English   Deutsch   Utolsó bejelentkezés: 2017.10.18. 17:57:09   Időzár: 09:51 |
| <b>₩TAKARÉ</b> I              | <                                                                      |            | Q Keresés a menüben v                                                          |
| Felhasználó: Ügyfél: 73       | 915591 ~                                                               |            | Kijelentkozės                                                                  |
| FOLYÓSZÁMLÁK BEFEKTETÉSEK     |                                                                        |            |                                                                                |
| > Áttekintő                   | Számlaáttekintő                                                        |            |                                                                                |
| Információkérés               | i A felugró ablakok és táblázatok animálását testreszabhatja.          |            |                                                                                |
| 💙 Új megbízás                 | → Beállít                                                              |            |                                                                                |
| > Megbízások kezelése         | Hitelintézet elérhetőségeinek megtekintése     Onnek nincs új üzenete. |            |                                                                                |
| > Új sablon                   | Onnek nincsenek elküldésre váró megbízási csomagjai.                   |            |                                                                                |
| Sablonok kezelése             | ✓ Folyószámlák Az egyenleg időpontja: 2017.10.19. 16:03:45             |            |                                                                                |
| > Elküldött megbízások        |                                                                        |            |                                                                                |
| > Beállítások                 | Az on jogosunsagai                                                     |            |                                                                                |
| Postaláda (0/0)               |                                                                        |            |                                                                                |
| > Gyorssegéd                  |                                                                        |            |                                                                                |
| > Sugo                        |                                                                        |            |                                                                                |
| Kijelentkezes                 |                                                                        |            |                                                                                |
|                               |                                                                        |            |                                                                                |
|                               |                                                                        |            |                                                                                |
|                               |                                                                        |            | Főoldal   Testreszabá <u>s   Elérhetőségek   Súgó</u>                          |
| © 2017 Cardinal Kft.          |                                                                        |            | www.b3takarek.hu                                                               |
| <                             |                                                                        |            | >                                                                              |

# 4. Ügyfél kiválasztása menüpont

Az Ügyfél kiválasztása menüpont korábban a netbankos lapok jobb felső sarkában volt megtalálható. a 7-es verzióban átkerült a bal felső sarokba. Ez a menüpont az előző változatában elérhető volt a Beállítások menün belül is, jelenleg ott nem található meg.

| ← → A https://electrateszt.tak | kinfa,hu/eib ib S1/averview 🔎 🛪 🔒 🖒 🥖 B3 TAKARÉK , RORDER 🛛 🖉 Kánalnásovék é                                                                                                    | s Vidék 🐼 R3 TAKARÉK Szövetkezet 🐼 Electra Internet Banking 🧭 Electra Internet Ban |
|--------------------------------|----------------------------------------------------------------------------------------------------|------------------------------------------------------------------------------------|
|                                |                                                                                                    | English   Deutsch   Utolsó beielentkezés: 2017.10.11.09.68.24   Időzár. 09:27      |
|                                | /                                                                                                    |                                                                                    |
| ** I7/1/71/EI                  |                                                                                                    | Q Keresés a menüben ×                                                              |
| Felhasználó: Ūgyfél: 739       | 915591                                                                                                    | Kijelontkozbe                                                                      |
| FOLYÓSZÁMLÁK BEFEKTETÉSEK      | 904369<br>119704                                                                                                    |                                                                                    |
| > Áttekintő 733<br>729         | 904076<br>903420                                                                                                    |                                                                                    |
| > Információkérés              |                                                                                                    |                                                                                    |
| > Új megbízás                  | O Intrugio automoti Es labidadator aliminarias al testres caunaga.     Beállit     Testres de labidade a labidade a |                                                                                    |
| > Megbízások kezelése          | Elemetosegek     Hitelintézet lérhetőségeinek megtekintése                                                                                                    |                                                                                    |
| 🔉 Új sablon                    | Onnek nincs uj uzenete.     Onnek 1 elküldésre váró megbízási csomagja van.                                                                                                    |                                                                                    |
| > Sablonok kezelése            | > A megbizások kezeléséhez kattintson ide!                                                                                                    |                                                                                    |
| > Elküldött megbízások         | ✓ Folyószámlák Az egyenleg időpontja: 2017.10.18. 18:24:38                                                                                                    |                                                                                    |
| > Beállítások                  | ✓ Az Ön jogosultságai                                                                                                    |                                                                                    |
| > Postaláda (0/0)              |                                                                                                    |                                                                                    |
| > Gyorssegéd                   |                                                                                                    |                                                                                    |
| > Súgó                         |                                                                                                    |                                                                                    |
| > Kijelentkezés                |                                                                                                    |                                                                                    |
|                                |                                                                                                    |                                                                                    |
|                                |                                                                                                    |                                                                                    |
|                                |                                                                                                    |                                                                                    |
|                                |                                                                                                    | Föoldal   Testreszabás   Elérhetőségek   Súgó                                      |
| © 2017 Cardinal Kft.           |                                                                                                    | www.b3takarek.hu                                                                   |
|                                |                                                                                                    | >                                                                                  |

## 5. Áttekintő menüpont

A számlaáttekintő menüpontban megjelenítésre kerülnek annak az ügyfélnek a számlái és a számlák pillanatnyi egyenlegei, akit az Ügyfél kiválasztása menüpontban beállított a felhasználó.

Az új változatban a számlákhoz rendelt jogosultság típusa, valamint az aláíró SMS kód fogadására megadott mobil telefonszám (SMS autentikáció) is megjelenítésre kerül.

|                                 |                                         |                                         |              |                  |            |           |                    |                |                            |                   | x            |
|---------------------------------|-----------------------------------------|-----------------------------------------|--------------|------------------|------------|-----------|--------------------|----------------|----------------------------|-------------------|--------------|
| +ttps://electrateszt.tak        | kinfo.hu/eib_ib_S1/login                | 🔎 👻 🔒 🖒 🥔 B3 TAKARÉK - BG               | ORDER ∨6.6.0 | 🥖 Electra Intern | et Banking | × 🔛 B3 T/ | AKARÉK Szövetkezet | 🔀 Electra Inte | rnet Banking               | ₩ 🖈               | æ            |
| Felhasználó: Ūgyfél:            |                                         |                                         | ~            |                  |            |           |                    |                |                            | Kijelenîkozês     | ^            |
| FOLYÓSZÁMLÁK BEFEKTETÉSEK       |                                         |                                         |              |                  |            |           |                    |                |                            |                   |              |
| > Áttekintő                     | Számlaáttekintő                         |                                         |              |                  |            |           |                    |                |                            |                   |              |
| > Információkérés               | Site A felugró ablakok és               | táblázatok animálását testreszabhatja.  |              |                  |            |           |                    |                |                            |                   |              |
| <ul> <li>Új megbízás</li> </ul> | Beállít     Elórbotősósok               |                                         |              |                  |            |           |                    |                |                            |                   |              |
| Megbízások kezelése             | Hitelintézet elérhető                   | ségeinek megtekintése                   |              |                  |            |           |                    |                |                            |                   |              |
| Úi sablon                       | Onnek nincs új üzen                     | ete.                                    |              |                  |            |           |                    |                |                            |                   |              |
|                                 | <ol> <li>Onnek nincsenek ell</li> </ol> | úldésre váró megbízási csomagjai.       |              |                  |            |           |                    |                |                            |                   |              |
| Sabionok kezelese               | 🗸 Folyószámlák Az e                     | gyenleg időpontja: 2017.10.20. 17:03:45 |              |                  |            |           |                    |                |                            |                   |              |
| Elküldött megbízások            |                                         |                                         |              |                  |            |           |                    |                |                            |                   |              |
| > Beállítások                   | Az On jogosultságai                     |                                         |              |                  |            |           |                    |                |                            |                   |              |
| > Postaláda (0/0)               | Aláírási hitelesítés                    |                                         |              |                  |            |           |                    |                |                            |                   |              |
| > Gyorssegéd                    | SMS autentikáció (Tel                   | fonszám: +36                            |              |                  |            |           |                    |                |                            |                   |              |
| > Súaó                          | Számlajogok                             |                                         |              |                  |            |           |                    |                |                            |                   |              |
| ) //intentionée                 | Számlaszám o                            |                                         | Dev.         | Megnevezés o     | Lakossági  | St. 0     | Rögzítés o         | Megnézés 🌣     | Aláírás 🌣                  | P. 0              |              |
| > Kijelenikezes                 | 73900030-                               |                                         | HUF          | bankszámla       | Lakossagi  | Elő       | Igen               | Igen           | Igen                       | 10                |              |
|                                 | Egyéb jogok                             |                                         |              |                  |            |           |                    |                |                            |                   |              |
|                                 | Jogtípus ÷                              |                                         |              |                  |            |           | Rögzítés 🗧         | Megnézés 🗧     | Aláírás 🗧                  | P. 0              |              |
|                                 | Céges jog                               |                                         |              |                  |            |           | Igen               | Igen           | Igen                       | 10                |              |
|                                 | Betétjog                                |                                         |              |                  |            |           | Igen               | Igen           | Igen                       | 10                |              |
|                                 |                                         |                                         |              |                  |            |           |                    |                |                            |                   |              |
|                                 |                                         |                                         |              |                  |            |           |                    | Fé             | oldal   Testreszabás   Elé | rhetőségek   Súgó |              |
| © 2017 Cardinal Kft.            |                                         |                                         |              |                  |            |           |                    |                |                            | www.b3takarek.hu  | $\checkmark$ |
| <                               |                                         |                                         |              |                  |            |           |                    |                |                            | >                 | •            |
|                                 |                                         |                                         |              |                  |            |           |                    |                |                            |                   |              |

# 6. Új megbízás menüpont

Az új megbízás menüpontban a kezdeményezhető tranzakciók csoportosításra kerültek megbízástípusok szerint.

| <ul> <li></li></ul>                                                                                                    |                                                                     |                                                                                  |                                                                                  |
|----------------------------------------------------------------------------------------------------|---------------------------------------------------------------------|----------------------------------------------------------------------------------|----------------------------------------------------------------------------------|
| Production       Control       Control <td>🗲 🔿 🖉 https://electrateszt.tak</td> <td>info.hu/eib_ib_S1/login#nu 🍳 マ 🔒 😋 🏉 B3 TAKARÉK - BORDER 🧔 Kápolnásnyék és Vidék</td> <td>🔀 B3 TAKARÉK Szövetkezet 🔯 Electra Internet Banking 🧔 Electra Internet Ban 🗴 🏠 🔅</td>                                                                                                    | 🗲 🔿 🖉 https://electrateszt.tak                                      | info.hu/eib_ib_S1/login#nu 🍳 マ 🔒 😋 🏉 B3 TAKARÉK - BORDER 🧔 Kápolnásnyék és Vidék | 🔀 B3 TAKARÉK Szövetkezet 🔯 Electra Internet Banking 🧔 Electra Internet Ban 🗴 🏠 🔅 |
| Petwarzaśa Ogrific   Petwarzaśa Ogrific   Podrażanik petretettetese     9 Atakań   9 Matrika k petretettetese     9 Matrika k petretettetese     9 Matrika k petretettettese     9 Matrika k petretettese     9 Matrika k petretettese     9 Matrika k petretettese     9 Matrika k petretettese     9 Matrika k petretettese     9 Matrika k petretese     9 Matrika k                                                                                                    |                                                                     |                                                                                  | English   Deutsch   Utolsó bejelentkezés: 2017.10.18. 18:58:59   Időzár: 08:12   |
| Péhaszaká üyék     FOLYÓSZÁRLÁR BEFEKTETÉSEK                                                                                                    | <b>₩TAKARÉ</b> k                                                    |                                                                                  | Q Keresés a menüben v                                                            |
| FXIYÓSZÁMLÁK BEFEKTETÉSEK                   Áttekintő                     Ínformáckbárés                     V Ojmopláčak <td>Felhasználó: Ūgyfél:</td> <td>v</td> <td>Kijelentikazês</td>                                                                                                    | Felhasználó: Ūgyfél:                                                | v                                                                                | Kijelentikazês                                                                   |
| > Áttekintő         > Ínformáckikárás         ✓ Újmogbízásak         • Sogorfos megbízásak         • Cokyotos megbízásak         • Enelimiszete ide ide ide ide ide ide ide ide ide id                                                                                                    | FOLYÓSZÁMLÁK BEFEKTETÉSEK                                           |                                                                                  |                                                                                  |
| <ul> <li>Információkárés</li> <li>Víj megbízás</li> <li>Cípanet megbízásk</li> <li>Césportis megbízásk</li> <li>Césportis megbízásk</li> <li>Césportis megbízásk</li> <li>Edelíné vissou</li> <li>Denet megbízásk</li> <li>Eggő tétek visszavnása</li> <li>Megbízásk kezelése</li> <li>V fystolne</li> <li>Stablonck kezelése</li> <li>V fystolnegbízásk</li> <li>Stablonck kezelése</li> <li>Stablatká (0/0)</li> <li>Stapá</li> <li>Kjelentkezés</li> </ul>                                                                                                    | > Áttekintő                                                         | Számlaáttekintő                                                                  |                                                                                  |
| <ul> <li>Umgbližás</li> <li>Portat megbližáski,</li> <li>Ckapotko megbližáski,</li> <li>Potka megližáski,</li> <li>Potka megližáski,<td>&gt; Információkérés</td><td>A felugró ablakok és táblázatok animálását testreszabhatja.<br/>Pedilít</td><td></td></li></ul> | > Információkérés                                                   | A felugró ablakok és táblázatok animálását testreszabhatja.<br>Pedilít           |                                                                                  |
| <ul> <li>* Fould RégliQuédique</li> <li>* Cosportion méglipüasek</li> <li>• Despating méglipüasek</li> <li>• Despating méglipüasek</li> <li>• Betélművetetek</li> <li>• Bétélművetetek</li> <li>• Folyószámilák Az segvedeg sélőpette: 2017 t0.18. 17.27.12</li> <li>* Meglipüasek</li> <li>&gt; Sablonok kezelése</li> <li>&gt; Eküldött meglipüasek</li> <li>&gt; Postaláda (0/0)</li> <li>&gt; Sogó</li> <li>&gt; KigileIntkezés</li> </ul>                                                                                                    | ✓ Uj megbízás                                                       | a Elérhetőségek                                                                  |                                                                                  |
| <ul> <li>Pekta megbižásók</li> <li>Egyéb megbižásók</li> <li>Bedélmívélekk</li> <li>Pisgób félekk visszavonása</li> <li>Megbižásók kezelése</li> <li>Ý új sablonok kezelése</li> <li>Sablonok kezelése</li> <li>Eküldött megbižásók</li> <li>Bedélmítások</li> <li>Postaláda (0/0)</li> <li>Sogó</li> <li>Kiplentikezés</li> </ul>                                                                                                    | <ul> <li>Forint megbizások</li> <li>Csoportos megbízások</li> </ul> | Hitelintezet elérhetőségeinek megtekintése     Si Onnek nincs úl üzenete.        |                                                                                  |
| * Kijelentkezés         * Kijelentkezés             * Kijelentkezés             * Kijelentkezés             * Kijelentkezés                                                                                                    | <ul> <li>Deviza megbízások</li> <li>Emvéh megbízások</li> </ul>     | <ol> <li>Önnek 1 elküldésre váró megbízási csomagja van.</li> </ol>              |                                                                                  |
|                                                                                                    | Betétműveletek                                                      | A megbizások kezeléséhez kattintson ide!                                         |                                                                                  |
| Mogbizások kezelése         Sablonok kezelése         Elküldött megbizások         Elküldött megbizások         Postaláda (0/0)         Sogó         Súgó         Kijelentkezés                                                                                                    | <ul> <li>Függő tételek visszavonása</li> </ul>                      | → Folyószámlák Az egyenleg időpontja: 2017.10.18. 17:57:12                       |                                                                                  |
|                                                                                                    | > Megbízások kezelése                                               |                                                                                  |                                                                                  |
| > Sablonok kezetése         > Elküdött megbízások         > Bedillások         > Postaláda (0/07)         > Gyorssegéd         > Súgó         > Kijelentkszés                                                                                                    | 📏 Új sablon                                                         | <ul> <li>Az on jogosunsagai</li> </ul>                                           |                                                                                  |
| > Elküldött megbízások       > Bedillások       > Postaláda (0/0)       > Gyorssegéd       > Súgó       > Kiglentkszés                                                                                                    | > Sablonok kezelése                                                 |                                                                                  |                                                                                  |
|                                                                                                    | > Elküldött megbízások                                              |                                                                                  |                                                                                  |
|                                                                                                    | > Beállítások                                                       |                                                                                  |                                                                                  |
| Györssegéd     Súgó     Kjelentkszés                                                                                                    | > Postaláda (0/0)                                                   |                                                                                  |                                                                                  |
| Súgó     Kjelentkezés                                                                                                    | > Gyorssegéd                                                        |                                                                                  |                                                                                  |
| y Kijelentkezés                                                                                                    | > Súgó                                                              |                                                                                  |                                                                                  |
|                                                                                                    | > Kijelentkezés                                                     |                                                                                  |                                                                                  |
| Főoddal   Testreszabás   Elérhetőségek   Súgó 🚩                                                                                                    |                                                                     |                                                                                  | Föokdal   Testreszabás   Elérhetőségek   Súgó 💙                                  |
| ( )                                                                                                    | <                                                                   |                                                                                  | >                                                                                |

A megbízások rögzítésére szolgáló felület is formailag változott.

Pl.: Ft átutalás esetén az alábbi felület jelenik meg:

|                                                                                               |                                                         |                           |                       |                                        |                       |                            |                                         | - • ×                |
|-----------------------------------------------------------------------------------------------|---------------------------------------------------------|---------------------------|-----------------------|----------------------------------------|-----------------------|----------------------------|-----------------------------------------|----------------------|
| < 🔿 🧭 https://electratesz                                                                     | zt.takinfo.hu/eib_ib_S1/mbhuf                           | 🔎 🗝 🖨 🙋 🙆 ВЗ ТАКАRÉК - ВО | 🥔 Kápolnásnyék és V 🚦 | 💈 B3 TAKARÉK Szöv                      | 🔀 Electra Internet Ba | 😌 Ebanking                 | 🥭 Electra Internet 🗙                    | fith ★ 🔅             |
|                                                                                               |                                                         |                           |                       |                                        |                       | English   Deutsch          | Utoiso bejelentkezés: 2017.10.24, 16:47 | 7:02   Id0zar: 09:41 |
| <b>₩TAKARÉK</b>                                                                               |                                                         |                           |                       |                                        |                       |                            | Q Keresés a menüt                       | xen *                |
| Felhasználó: Ügyfél:                                                                          | •                                                       | ¥                         |                       |                                        |                       |                            |                                         | Kijelentkezés        |
| FOLYÓSZÁMLÁK BEFEKTETÉSEK                                                                     |                                                         |                           |                       |                                        |                       |                            |                                         |                      |
| > Áttekintő                                                                                   | Forintátutalás (Rögzítés)                               |                           |                       |                                        |                       |                            |                                         |                      |
| <ul> <li>Információkérés</li> <li>Új megbízás</li> <li>Forint menhízások</li> </ul>           | Terhelendő számla                                       |                           | ~                     | Fedezet                                |                       |                            |                                         |                      |
| <ul> <li>Forintátutalás</li> <li>Sárga csekk befizetés</li> <li>Állandó megbízások</li> </ul> | Jogosult neve                                           |                           | v                     | Teljesítés devizanem<br>HUF MAGYAR FOR | ne<br>RINT            |                            |                                         |                      |
| <ul> <li>Csoportos megbízások</li> <li>Deviza megbízások</li> <li>Egyéb megbízások</li> </ul> | Jogosult számlaszáma<br>Fogadó bank                     |                           |                       | Összeg<br>Értéknap                     | Összeg<br>HUF M       | devizaneme<br>AGYAR FORINT |                                         |                      |
| <ul> <li>Betétműveletek</li> <li>Függő tételek visszavonása</li> </ul>                        | Közlemény                                               |                           |                       | Bizonylatszám                          | <b></b>               |                            |                                         |                      |
| Megbizasok kezelese                                                                           |                                                         |                           |                       |                                        |                       |                            |                                         |                      |
| > Oj sabion                                                                                   |                                                         |                           |                       |                                        |                       |                            |                                         |                      |
| <ul> <li>Elküldött menhízések</li> </ul>                                                      |                                                         |                           |                       |                                        |                       |                            |                                         |                      |
| > Beállítások                                                                                 | <ol> <li>A beküldési határidőről bővebben it</li> </ol> | t tájékozódhat.           |                       |                                        |                       |                            |                                         |                      |
| Postaláda (0/0)                                                                               |                                                         |                           |                       |                                        | •                     | légsem Sabionok Sabio      | on készítés Azonnali beküldés           | Csomagba             |
| > Gyorssegéd                                                                                  |                                                         |                           |                       |                                        | _                     |                            |                                         |                      |
| > Súgó                                                                                        |                                                         |                           |                       |                                        |                       |                            |                                         |                      |
| > Kijelentkezés                                                                               |                                                         |                           |                       |                                        |                       |                            |                                         |                      |
|                                                                                               |                                                         |                           |                       |                                        |                       |                            |                                         |                      |
|                                                                                               |                                                         |                           |                       |                                        |                       |                            |                                         |                      |
|                                                                                               |                                                         |                           |                       |                                        |                       |                            | Föoldal   Testreszabás   Elé            | érhetőségek   Súgó   |
| © 2017 Cardinal Kft.                                                                          |                                                         |                           |                       |                                        |                       |                            |                                         | www.b3takarek.hu     |
|                                                                                               |                                                         |                           |                       |                                        |                       |                            |                                         | >                    |

Deviza átutalás esetén pedig így néz ki a felület:

|                                                                                |                                                                  |                                  |                                  | _ 🗆 X                                                      |
|--------------------------------------------------------------------------------|------------------------------------------------------------------|----------------------------------|----------------------------------|------------------------------------------------------------|
| +ttps://electrates                                                             | szt.takinfo.hu/eib_ib_S1/mbdev 🛛 🔎 🖛 🔒 🖒 🧭 B3 TAKARÉK - BO 🥖 Káp | olnásnyék és V 🔀 B3 TAKARÉK Szöv | 🔀 Electra Internet Ba 📀 Ebanking | 🥖 Electra Internet 🗙 🖬 😒                                   |
|                                                                                |                                                                  |                                  | English   Deutsch                | Utolső bejelentkezés: 2017.10.24. 16:47:02   időzár: 03:44 |
| <b>*</b> TAKARÉK                                                               |                                                                  |                                  |                                  | Q Keresés a menüben v                                      |
| Felhasználó: Ügyfél:                                                           | · · · ·                                                          |                                  |                                  | Ki)elentikazite                                            |
| FOLYÓSZÁMLÁK BEFEKTETÉSEK                                                      |                                                                  |                                  |                                  |                                                            |
| > Áttekintő                                                                    | Devizaátutalás (Rögzítés)                                        |                                  |                                  |                                                            |
| <ul> <li>Információkérés</li> <li>Új megbízás</li> </ul>                       | Terhelendő számla                                                | - Fedezet                        |                                  |                                                            |
| Forint megbízások                                                              |                                                                  |                                  |                                  |                                                            |
| <ul> <li>Deviza megbízások</li> </ul>                                          | S.W.L.F.T. kód                                                   | Teljesítés devizanen             | ne                               |                                                            |
| <ul> <li>Devizaátutalás</li> <li>Devizaátvezetés</li> </ul>                    | Kedvezményezett bankjának neve és telephelye                     | Összeg                           | Összeg devizaneme                |                                                            |
| <ul> <li>Bankon belüli devizaátutalás</li> <li>SEPA Credit Transfer</li> </ul> |                                                                  |                                  |                                  | <b>v</b>                                                   |
| Egyéb megbízások     Betétműveletek                                            |                                                                  | Bankkonsegek                     |                                  | v                                                          |
| <ul> <li>Függő tételek visszavonása</li> </ul>                                 |                                                                  | Sŭrgős                           |                                  |                                                            |
| > Megbízások kezelése                                                          | Kedvezményezett számla száma                                     | Liberalizait                     |                                  |                                                            |
| > Új sablon                                                                    | IBAN számlaszám                                                  |                                  |                                  |                                                            |
| Sabionok kezelése                                                              |                                                                  |                                  |                                  |                                                            |
| > Elküldött megbízások                                                         | Kedvezményezett neve, címe                                       |                                  |                                  |                                                            |
| > Beállítások                                                                  |                                                                  | <u> </u>                         |                                  |                                                            |
| > Postaláda (0/0)                                                              |                                                                  |                                  |                                  |                                                            |
| > Gyorssegéd                                                                   |                                                                  |                                  |                                  |                                                            |
| > Sugo                                                                         | Koziemeny                                                        |                                  |                                  |                                                            |
| > Kijelentkezes                                                                |                                                                  |                                  |                                  |                                                            |
|                                                                                |                                                                  |                                  |                                  |                                                            |
|                                                                                |                                                                  |                                  |                                  |                                                            |
|                                                                                | 🔿 A habildári határidárál háundhan ill tálálarádhat              |                                  | Megsem Sabionok Sat              | Azonnali bekuldes Csomagba                                 |
| <                                                                              |                                                                  |                                  |                                  | >                                                          |

# 7. Napi forgalmi kimutatás menüpont

A napi forgalmi kimutatás menüpontban a lekérdezhető időszak maximum 365 napra változott a korábbi rendszerhez képest, ahol egy lekérdezésben maximum 31 napos időintervallumot lehetett megadni.

|                                                                                  |                                                                                                    | x         |
|----------------------------------------------------------------------------------|----------------------------------------------------------------------------------------------------|-----------|
| ← 😔 🏉 https://electrateszt.ta                                                    | akinfo.hu/eib_ib_S1/getstaten 🔎 🖛 🖆 🦉 B3 TAKARÉK - BORDER v6.6.0 📀 Ebanking 🧭 Kåpolnásnyék és Vidéke Takaré 🏈 Electra Internet Banking 🛛 🖈      | <u>ين</u> |
|                                                                                  | English   Deutsch   Ukotó bejelentikazás: 2017.10.18. 17.57.09   kölzár: 09.24                                                                  |           |
| <b>₩</b> ΤΔΚΔRĚI                                                                 | Q Keresés a menüben v                                                                                                    |           |
| Felhasználó: Ügyfél:                                                             |                                                                                                    |           |
| FOLYÓSZÁMLÁK BEFEKTETÉSEK                                                        |                                                                                                    |           |
| > Áttekintő                                                                      | Napi forgalmi kimutatás                                                                                                    |           |
| <ul> <li>Információkérés</li> </ul>                                              | Eqy lekérdezésben egyszerre legfeljebb 365 napos időintervallum adhaló meg.                                                                     |           |
| <ul> <li>Számlaegyenleg</li> <li>Lekötött betétek</li> </ul>                     |                                                                                                    |           |
| <ul> <li>Számlatörténet</li> <li>Napi forgalmi kimutatás</li> </ul>              | Kozző dátum Berlejsző dátum<br>Daté 91.40 milli internet a televező a televező a televező a televező a televező a televező a televező a televez |           |
| PDF kivonat     Frtesítők                                                        |                                                                                                    |           |
| <ul> <li>Napi teljesített tranzakciók</li> <li>Árfotvamok</li> </ul>             | Utolsó napi forgalmi kimutatás letöltése Rendben                                                                                                |           |
| Allandó megbízások     Esilvatelmentés esementes                                 |                                                                                                    |           |
| <ul> <li>Ferraramazas csoportos<br/>beszedésre</li> <li>Kamatezámítáe</li> </ul> |                                                                                                    |           |
| Hitelesítő tábla                                                                 |                                                                                                    |           |
| <ul> <li>Elérhetőségek</li> </ul>                                                |                                                                                                    |           |
| > Új megbízás                                                                    |                                                                                                    |           |
| > Megbízások kezelése                                                            |                                                                                                    |           |
| 🔉 Új sablon                                                                      |                                                                                                    |           |
| > Sablonok kezelése                                                              |                                                                                                    |           |
| > Elküldött megbízások                                                           |                                                                                                    |           |
| > Beállítások                                                                    |                                                                                                    | ~         |
| > Postaláda (0/0)                                                                | >                                                                                                    |           |

#### 8. PDF kivonat menüpont

A PDF kivonat menüpontban a lekérdezhető időszak maximum 365 napra változott a korábbi rendszerhez képest, ahol egy lekérdezésben maximum 31 napos időintervallumot lehetett megadni.

| ← 🕀 🏉 🌈 https://electrateszt.ta                                                                                                    | skinfo.hu/eib_ib_S1/getstaten 🔎 🗧 🖻 🖉 B3 TAKARÉK - BORDER v6.6.0 📀 Ebanking 🧭 Kåpolnåsnyék és Vidéke Takaré 🏉 Electra Internet Banking 🗙 🏫 🛣 |
|----------------------------------------------------------------------------------------------------|----------------------------------------------------------------------------------------------------|
|                                                                                                    | English   Deutsch   Uktris bejelendezés: 2017.10.18. 17.37.09   közér 09-24 🔒                                                                |
| <b>₩TAKARĚ</b> ľ                                                                                                    | Q Kerssés a menüben v                                                                                                    |
| Felhasználó: Ūgyfél:                                                                                                    | v                                                                                                    |
| FOLYÓSZÁMLÁK BEFEKTETÉSEK                                                                                                    |                                                                                                    |
| > Áttekintő                                                                                                    | Napi forgalmi kimutatás                                                                                                    |
| <ul> <li>Információkérés</li> <li>Számlasowanlag</li> </ul>                                                                                                    | ① Egy lekérdezésben egyszerre legfeljebb 365 napos időintervallum adható meg.                                                                |
| <ul> <li>Szamiaegyenleg</li> <li>Lekötött betélek</li> <li>Számiatötténet</li> <li>Napi forgalmi kimutatás</li> <li>PDF kivonat</li> <li>Értenőté</li> </ul>                                                                                                    | Kezdő dátum Befejező dátum<br>2016.10.19                                                                                                    |
| <ul> <li>Entestion</li> <li>Napi teljesitetti tranzakciók</li> <li>Artolyamok</li> <li>Atlando megbizások</li> <li>Feihatalmazás csoportos<br/>bezzotésre</li> <li>Kamatszámítás</li> <li>Hintelsítő tábla</li> <li>Banki információk</li> <li>Elértelőségek</li> </ul> | Utotsó napi forgalmi kinutatás letöltése Rendben                                                                                             |
| > Új megbízás                                                                                                    |                                                                                                    |
| › Megbízások kezelése                                                                                                    |                                                                                                    |
| > Új sablon                                                                                                    |                                                                                                    |
| Sablonok kezelése                                                                                                    |                                                                                                    |
| > Elküldött megbízások                                                                                                    |                                                                                                    |
| > Beállítások                                                                                                    |                                                                                                    |
| > Postaláda (0/0)                                                                                                    | >                                                                                                    |

#### 9. Sablonok listája

A sablonok listája menüpontban megjelenítésre kerülnek a rögzített sablonok. Az előző verzióhoz képest most már látható a partnerek számlaszáma is a listában anélkül, hogy meg kellene nézni a sablonokat egyesével. A megnézés, módosítás, törlés funkció az adott sablon sorának végén található fekete nyílra kattintva hívható elő.

|                                                                    |                                            |                               |                   |                   |                       |                             |                                | _ 0                         | x    |
|--------------------------------------------------------------------|--------------------------------------------|-------------------------------|-------------------|-------------------|-----------------------|-----------------------------|--------------------------------|-----------------------------|------|
| < 🔿 🖉 https://electrate                                            | eszt. <b>takinfo.hu</b> /eib_ib_S1/showsbl | 5 🔎 👻 🔒 🖒 🥖 👩 B3 TAKARÉK - BO | Kápolnásnyék és V | 🔀 B3 TAKARÉK Szöv | 🐼 Electra Internet Ba | 📀 Ebanking                  | <i> Electra Internet</i>       | × 🔐 🗘 🖈                     | ÷.   |
|                                                                    |                                            |                               |                   |                   |                       | English   Deutsch           | Utolső bejelentkezés: 2017.10. | 25. 15:52:25   Id0zar: 09:3 | 91   |
| <b>*</b> ΤΔΚΔRÉ                                                    | <b>〈</b>                                   |                               |                   |                   |                       |                             | Q Keresés a                    | ı menüben 🗣                 | • ^  |
| Felhasználó: Ügyfél:                                               |                                            | v                             |                   |                   |                       |                             |                                | Kijelentkozés               | 3    |
| FOLYÓSZÁMLÁK BEFEKTETÉSEK                                          |                                            |                               |                   |                   |                       |                             |                                |                             |      |
| > Áttekintő                                                        | Sablonok listája                           |                               |                   |                   |                       |                             |                                | 4                           | Ð    |
| > Információkérés                                                  | Szűrés                                     |                               |                   |                   |                       |                             |                                | (1)                         |      |
| ý Új megbízás                                                      | Minden típus                               | v                             |                   |                   |                       |                             |                                |                             |      |
| Megbízások kezelése                                                |                                            |                               |                   |                   |                       |                             |                                |                             |      |
| > Uj sablon                                                        | Arczeron & kilolitius                      |                               |                   |                   |                       | . 10%                       | tot Model . November Madelan   | Vialitias monstilatotase    |      |
| <ul> <li>Sabionok kezelése</li> </ul>                              | Sabion neve :                              | Meniegyzés                    | Partner           | neve :            | Partner               | számlaszáma :               | iet njeni i negativ njenica i  | rajeloles megazumetese      |      |
| <ul> <li>Sabionok listaja</li> <li>Sabionok importálása</li> </ul> | TESZT                                      | teszt1                        | Teszt Ele         | ek -              | HU40 11               | 74 8007 3333 3333 0000 0000 |                                | ~                           |      |
| > Elküldött megbízások                                             |                                            |                               |                   |                   |                       |                             | 1751=17A                       | i zahlonok ifeláza          | í    |
| > Beállítások                                                      |                                            |                               |                   |                   |                       |                             |                                |                             | · •  |
| > Postaláda (0/0)                                                  |                                            |                               |                   |                   |                       |                             |                                |                             |      |
| > Gyorssegéd                                                       |                                            |                               |                   |                   |                       |                             |                                |                             |      |
| > Súgó                                                             |                                            |                               |                   |                   |                       |                             |                                |                             |      |
| > Kijelentkezés                                                    |                                            |                               |                   |                   |                       |                             |                                |                             |      |
|                                                                    |                                            |                               |                   |                   |                       |                             |                                |                             |      |
|                                                                    |                                            |                               |                   |                   |                       |                             |                                |                             |      |
|                                                                    |                                            |                               |                   |                   |                       |                             |                                |                             |      |
|                                                                    |                                            |                               |                   |                   |                       |                             |                                |                             |      |
|                                                                    |                                            |                               |                   |                   |                       |                             |                                |                             |      |
|                                                                    |                                            |                               |                   |                   |                       |                             |                                |                             |      |
|                                                                    |                                            |                               |                   |                   |                       |                             | Föoldal   Testreszat           | as   Elérhetőségek   Súg    | 90   |
| © 2017 Cardinal Kft.                                               |                                            |                               |                   |                   |                       |                             |                                | www.b3takarek.h             | nu 🎽 |
| <                                                                  |                                            |                               |                   |                   |                       |                             |                                | >                           |      |

|                                                              |                                                 |                                |                                       |                                                      | _ <b>_</b> ×                                                       |
|--------------------------------------------------------------|-------------------------------------------------|--------------------------------|---------------------------------------|------------------------------------------------------|--------------------------------------------------------------------|
| + ttps://electrate                                           | szt. <b>takinfo.hu</b> /eib_ib_S1/sbllistacti 🔎 | 👻 🖴 🖒 🥖 B3 TAKARÉK - BO        | 🏉 Kápolnásnyék és V 🔀 B3 TAKARÉK Szöv | 🔛 Electra Internet Ba 📀 Ebanking                     | 🏉 Electra Internet 🗙 🖬 🛣 🔅                                         |
|                                                              |                                                 |                                |                                       | English   De                                         | utsch   Utolsö bejelentkezés: 2017.10.25. 15:52:25   któzar: 05:27 |
| <b>₩TAKARÉ</b> K                                             | C                                               |                                |                                       |                                                      | Q Keresés a menüben v                                              |
| Felhasználó: Ügyfél:                                         |                                                 | v                              |                                       |                                                      | Kijelentkezes                                                      |
| FOLYÓSZÁMLÁK BEFEKTETÉSEK                                    |                                                 |                                |                                       |                                                      |                                                                    |
| > Áttekintő                                                  | Sablonok listája                                |                                |                                       |                                                      | 41                                                                 |
| > Információkérés                                            | Szűrés                                          |                                |                                       |                                                      | O                                                                  |
| <ul> <li>Uj megbizas</li> <li>Menhízások kezelése</li> </ul> | Minden típus                                    | ~                              |                                       |                                                      |                                                                    |
| > Új sablon                                                  |                                                 |                                |                                       |                                                      |                                                                    |
| <ul> <li>Sablonok kezelése</li> </ul>                        | Összesen 1 kijeldive                            |                                |                                       |                                                      | > Mindet kijeldi -> Negativ kijeldiës -> Kijeldiës megszüntetëse   |
| Sablonok listája     Sablonok importálása                    | Sabion neve :<br>TESZT                          | Megjegyzés :<br>teszt1         | Partner neve 0<br>Teszt Elek          | Partner számlaszáma<br>HU40 1174 8007 3333 3333 0000 | 0000 🗸                                                             |
| > Elküldött megbízások                                       | Sablon típusa: Napközbeni forir                 | it átutalás                    |                                       |                                                      |                                                                    |
| > Beállítások                                                | Megnézés Módosítás                              | Törlés Forintátutalás indítása |                                       |                                                      |                                                                    |
| > Postaláda (0/0)                                            |                                                 |                                |                                       |                                                      | Kiielölt sablonok törlése                                          |
| > Gyorssegéd                                                 |                                                 |                                |                                       |                                                      |                                                                    |
| > Súgó                                                       |                                                 |                                |                                       |                                                      |                                                                    |
| > Kijelentkezés                                              |                                                 |                                |                                       |                                                      |                                                                    |
|                                                              |                                                 |                                |                                       |                                                      |                                                                    |
|                                                              |                                                 |                                |                                       |                                                      |                                                                    |
|                                                              |                                                 |                                |                                       |                                                      |                                                                    |
|                                                              |                                                 |                                |                                       |                                                      |                                                                    |
|                                                              |                                                 |                                |                                       |                                                      |                                                                    |
|                                                              |                                                 |                                |                                       |                                                      | Föoldal   Testreszabás   Elérhetőségek   Súgó                      |
| © 2017 Cardinal Kft.                                         |                                                 |                                |                                       |                                                      | www.b3takarek.hu                                                   |
| <                                                            |                                                 |                                |                                       |                                                      | >                                                                  |

# 1. Keresés a menüben

A netbankos oldalra felkerült egy Keresés a menüben választómező. A keresőbe beírva a kívánt kifejezést megjelenik egy találati lista.

|                                                                                                    |                                                                                                    |                            |                              | _ <b>_</b> ×                                                                                                    |
|----------------------------------------------------------------------------------------------------|----------------------------------------------------------------------------------------------------|----------------------------|------------------------------|----------------------------------------------------------------------------------------------------|
| 🗲 ⋺ 🙋 https://electrateszt.ta                                                                                                    | kinfo.hu/eib_ib_S1/overview 🔎 🗧 😋 🏉 🖉 B3 TAKARÉK - BORDER v6.6.0                                                                                                    | 🥖 Electra Internet Banking | 🗙 🐼 Electra Internet Banking |                                                                                                    |
|                                                                                                    |                                                                                                    |                            | English   Deuts              | ch   Utolsó bejelentkezés: 2017.10.19. 17:51:34   Időzár: 09:50                                                                                                    |
| > Áttekintő         > Áttekintő         > Ídtekintő         > Ídtekintő         > Sablonok kezelése         > Elküklőtt megbízások         > Postaláda (0/0)         > Gyorssegéd         > Kiglelentkezés | Számlaáttekintő  A felugró ablakok és tiblázatok animálását testreszabhatja.  Elérhetőséggik Elérhetőséggik Onnek nincs új üzenete.  Onnek nincs új üzenete.  Onnek nincs új üzenete.  Onnek nincssenek elkültésre váró megbízási csomagjal.  Folyószámták Az egyenleg idéorrija: 2017 10.19. 18.28.23  Az On jogosultságai |                            |                              | Q.     attratas       Bankon belui devizadutalas       Bankon belui devizadutalas       Sablon       Devizadutalas       Bankon belui devizadutalas       Calification       Devizadutalas       Bankon belui devizadutalas       Bankon belui devizadutalas       Calification       Devizadutalas       Bankon belui devizadutalas       Bankon belui devizadutalas       Devizadutalas       Bankon belui devizadutalas       Contributalas       Portadata       Bankon belui devizadutalas       Bankon belui devizadutalas       Bankon belui dev |
|                                                                                                    |                                                                                                    |                            |                              | Fönkiel I Testraszahás I Fláthatósának I Súnó                                                                                                    |
| © 2017 Cardinal Kft.                                                                                                    |                                                                                                    |                            |                              | www.b3takarek.hu                                                                                                    |
| <                                                                                                    |                                                                                                    |                            |                              |                                                                                                    |
|                                                                                                    |                                                                                                    |                            |                              |                                                                                                    |

A listában a keresett szóra kattintva a rendszer az adott menüponthoz ugrik. (A találati lista a kereső mezőben található lefelé mutató nyílra kattintva is előhívható.

|                                                                                                    |                                                                                                    |                            |                              | _ <b>_</b> ×                               |  |  |  |  |  |
|----------------------------------------------------------------------------------------------------|----------------------------------------------------------------------------------------------------|----------------------------|------------------------------|--------------------------------------------|--|--|--|--|--|
| < 🔿 🧭 https://electrateszt.tal                                                                                                    | info.hu/eib_ib_S1/favs/mbc 🔎 👻 🔒 🖒 🏼 🏉 🖉 B3 TAKARÉK - BORDER v6.6.0                                                                                                  | 🥖 Electra Internet Banking | × 🐼 Electra Internet Banking | A ★ Ø.                                     |  |  |  |  |  |
| English   Deutsch   Utolsk begekentisztés: 2017.10.18.17.51.34   Időzár.69.23                                                                                                    |                                                                                                    |                            |                              |                                            |  |  |  |  |  |
| <b>₩</b> TAKARÉI                                                                                                    | <                                                                                                    |                            |                              | Q Keresés a menüben 👻                      |  |  |  |  |  |
| Felhasználó: Ūgyfél:                                                                                                    | ~                                                                                                    |                            |                              | Kijelentkezes                              |  |  |  |  |  |
| FOLYÓSZÁMLÁK BEFEKTETÉSEK                                                                                                    |                                                                                                    |                            |                              |                                            |  |  |  |  |  |
| <ul> <li>Áttekintő</li> <li>Információkárás</li> </ul>                                                                                                    | Devizaátutalás (Rögzítés)                                                                                                    |                            |                              |                                            |  |  |  |  |  |
| <ul> <li>Új megbízás</li> </ul>                                                                                                    | Terhelendő számla<br>73900030-10013759 HUF B3 dolgozói számla: Lakossági bankszámla                                                                                  | v Fedeze                   | at<br>3,00 HUF               |                                            |  |  |  |  |  |
| Forint megbízások     Csoportos megbízások     Devizaátutalás     Devizaátutalás     Oszáhvezelés     Bankon bellil devizaátutalás     SEPA Credit Transfer     Egyéb megbízások     Beléfműveletek     Függő fételek visszavonása     Megbízások kezelése     Júj sablon     Sablonok kezelése     Delállítások     Destaláda (0/0)     Soyorssegéd     Sinó | S.WI.F.T. kód 2 Q<br>Kodvezményezett bankjának neve és telephelye<br>Kodvezményezett számla száma<br>BAN számlaszám<br>IBAN számlaszám<br>Kodvezményezett neve, címe | Teljesh                    | lés devizaneme               | Neme                                       |  |  |  |  |  |
| > Súgó                                                                                                    | Közlemény                                                                                                    |                            | Mégsem Sablonok              | Sablon készítés Azonnali beküldés Csomagba |  |  |  |  |  |
| <                                                                                                    |                                                                                                    |                            |                              | >                                          |  |  |  |  |  |

## 2. Időzár

A netbankos oldalak felső sávjába felkerült egy időzár.

Ez a funkció 10 percről számol vissza. Amikor a visszaszámlálás 2 perchez ér, felugrik egy ablak, amely figyelmeztet arra, hogy már 8 perce inaktív a felhasználó tevékenysége. A "Maradok bejelentkezve " gombra kattintva a visszaszámlálás újraindul 10 percről. Amennyiben már nem akarja tovább használni a netbankot, jelentkezzen ki a Kijelentkezés gombbal.

Amennyiben az időzár feliratra kattint a visszaszámlálás újrakezdődik 10 percről. Ezt bármikor megteheti.

| A https://electrateszt.ta | info.hu/eib ib S1/aetstaten 🔎 🗧 🖉 🖉 P3 TAKARÉK - BORDER v6.60 🛛 🛩 Ebanking 🧭 Kanginar                                           | wék és Vidéke Takaré | Timeout                 | ×                         | - □ ×         |
|---------------------------|----------------------------------------------------------------------------------------------------|----------------------|-------------------------|---------------------------|---------------|
|                           |                                                                                                    | English   Deuts      | ch   Utolsó bejelentkez | :és: 2017.10.18. 17:57:09 | Időzár: 01:40 |
| <b>₩</b> ΤΔΚΔRÉI          |                                                                                                    |                      |                         |                           | - •           |
|                           |                                                                                                    |                      |                         |                           | Kijelentkozès |
| FOLYÓSZÁMLÁK BEFEKTETÉSEK |                                                                                                    |                      |                         |                           |               |
| > Áttekintő               | PDF kivonat                                                                                                    |                      |                         |                           |               |
|                           | Egy lekérdezésben egyszerre legfeljebb 365 napos időintervallum adható meg.                                                     |                      |                         |                           |               |
|                           |                                                                                                    |                      |                         |                           |               |
|                           | Kezdő dátum Befejező dátum                                                                                                    |                      |                         |                           |               |
|                           | Ön már 8 perce nem váltott üzenetet a bank számítógépével. Ha nem akarja használni a központi gépet,<br>kérjük jelentkezzen kit |                      |                         |                           |               |
|                           | Maradok bejelentkezve                                                                                                    |                      |                         |                           | Rendben       |
|                           |                                                                                                    |                      |                         |                           |               |
|                           |                                                                                                    |                      |                         |                           |               |
|                           |                                                                                                    |                      |                         |                           |               |
| Új megbízás               |                                                                                                    |                      |                         |                           |               |
|                           |                                                                                                    |                      |                         |                           |               |
|                           |                                                                                                    |                      |                         |                           |               |
|                           |                                                                                                    |                      |                         |                           |               |
|                           |                                                                                                    |                      |                         |                           |               |
|                           |                                                                                                    |                      |                         |                           | ~             |
|                           |                                                                                                    |                      |                         |                           | >             |